| Purpose:                                                                                                    |                                                                                                   | To review unreso                           | lved SRs that a Zone or FM Operations is managing.                                                                                                    |  |  |
|----------------------------------------------------------------------------------------------------|---------------------------------------------------------------------------------------------------|--------------------------------------------|----------------------------------------------------------------------------------------------------|--|--|
| When:                                                                                                    |                                                                                                   | As needed                                  |                                                                                                    |  |  |
| Who: Zone Manager                                                                                                    |                                                                                                   | Zone Managemer                             | nt / FM Operations                                                                                                    |  |  |
| Resources to Complete Tasks                                                                                                    |                                                                                                   |                                            |                                                                                                    |  |  |
| A computer                                                                                                    |                                                                                                   |                                            | A Maximo account, with Zone Management access                                                                                                    |  |  |
|                                                                                                    |                                                                                                   |                                            |                                                                                                    |  |  |
| Perform These Tasks:                                                                                                    |                                                                                                   | se Tasks:                                  | Do These Steps/Notes:                                                                                                    |  |  |
| 1. Log<br>Cor<br>pas                                                                                                    | <ul> <li>Log into Maximo with your<br/>Cornell NetID and<br/>password.</li> </ul>                 |                                            | <ul> <li>a. Go to <u>http://maximo.fs.cornell.edu</u></li> <li>Hover over "Login" on the menu bar</li> <li>Click "Maximo 7.5 Production"</li> </ul>                                                                                                    |  |  |
| 2. Go<br>Ap<br>Per<br>que                                                                                                    | . Go to the Service Request<br>Application and select your<br>Pending and In Progress SR<br>query |                                            | <ul> <li>a. Click Go To – Work Orders – Service Requests</li> <li>b. On the top left, select your query for <i>Pending and In Progress SRs</i></li> <li>Service Requests</li> <li>Find:         <ul> <li>Find:</li> <li>Find:</li></ul></li></ul> |  |  |
| 3. To narrow down your<br>search – click the<br>"Advanced Search" button:<br>Pending and In Progre Find:<br>Service Requests Find:<br>Service Requests Filter<br>Service Request Summary |                                                                                                   | down your<br>lick the<br>d Search" button: | <ul> <li>a. To review SRs that have been open greater than "X" days:</li> <li>In the Reported Date fields, leave the "From" field blank. In the "To" field, type today's date minus X days. (For example, today's date minus 90 days would show Pending and In Progress SRs created more than 90 days ago)</li> <li>b. To narrow the results further, do any of the following, using the Advanced Search: <ul> <li>Change the "To" date to an older date <u>AND/OR</u></li> <li>Select a particular Classification (for example, "PROJECT" or "REPMAINTSERV") <u>AND/OR</u></li> <li>Choose specific Crews by using the magnifying glass next to the Crew field <u>OR</u></li> <li>Exclude a particular Crew by entering != before the crew name (for example !=COB)</li> </ul> </li> <li>c. When all of your search criteria has been entered, click "Find"</li> </ul>                                                                                                    |  |  |

| 4. | On the list of results, review<br>the WOs and statuses of the<br>WOs underneath each SR | <ul> <li>a. Click on the first SR listed on List tab. This will open the SR record.</li> <li>b. The SR Classification is below the "Details" field (PROJECT,<br/>REPMAINTSERV, or ESTIMATE)</li> <li>c. Click the "<u>Related Records</u>" tab.</li> <li>The SR status is on the top right of the screen.</li> <li>The WOs for that SR, and the WO statuses are listed under<br/>"Related Work Orders".</li> <li><u>Note about SR resolution</u>: For SRs classified as <u>REPMAINTSERV</u>,<br/>when all WOs under the SR are in complete status, the SR will<br/>automatically resolve after 48 hours of the last WO being<br/>completed.) For SRs classified as <u>PROJECT</u>, when all WOs under the<br/>SR are complete, the SR will <u>not</u> resolve automatically. Project SRs</li> </ul>                                                                                                    |
|----|-----------------------------------------------------------------------------------------|----------------------------------------------------------------------------------------------------|
|    |                                                                                         | must be resolved manually after all WOs are complete, by using the "Resolve SR" $$ button. For more information, see SOP " <i>REF 11</i> – <i>SR Classification and Resolution-Closure</i> ".                                                                                                    |
|    |                                                                                         | List       Service Request       Related Records       Log       Specifications       Service Address       Map       SR Status         Service Request       \$240145       • Test hard-packed steam pipe insulation in CHP penthouse for       Site       CORNELL1       Status       Status       INPROG         Related Service Requests       • Test hard-packed steam pipe insulation in CHP penthouse for       Site       CORNELL1       Status       INPROG         Related Service Requests       • Filter >       • O of 0       ms Downhold       ms       ms       Downhold       ms         Related Record Key •       Description       Classa       Status       Relatedstatuses      No rows to display        No rows to display      No rows to display       Select Ticket       New Row         Work Order •       Description       Classa       Status       Call       Status         Work Order •       Description       Classa       Vork Type       Work Type       Crew       Total Cost       Status         Work Order •       Description       Work Type       Q       ASBESTOS       304.00 COMP2       Imp         8110475       AsBESTOS VENDOR - Test hard-packed steam pipe insulation in CHP pe       GS       Q       ASBESTOS       Q       48 |
|    |                                                                                         | <ul> <li>The <u>Work Group</u> on the WO is the group responsible for doing<br/>the work on the WO. Sometimes, WOs are created for particular<br/>work groups solely for collecting charges on a WO, for example<br/>CNTRAS or SHPAD. The Work Group is responsible for making<br/>sure all labor assignments are completed / their WO is<br/>completed when the work is complete and/or all charges have<br/>been added.</li> </ul>                                                                                                    |
|    |                                                                                         | <ul> <li>d. To go through the Service Requests listed on the "<u>List</u>" tab, instead of going back to the List tab, you can use green arrows </li> <li>while staying on the Related Records tab</li> </ul>                                                                                                    |
|    |                                                                                         |                                                                                                    |
| ł  |                                                                                         | 1                                                                                                    |

5. To open and review a. To review Labor Assignments on a WO, click the "Assignments" tab on the WO. information on particular WOs under the SRs, from When all Assignments are Complete on a WO, the WO status will the SR Related Records tab, change to complete (within the hour – it may not be immediate). click the gray arrows to the WO Status right of the WO number, 🕞 🗔 🥖 💠 🛟 🔽 🥥 🎚 🖨 - Find: Select Action then click "Go To Work List Work Order Plans Assignments Related Records Actuals Safety Plan Log Failure Reporting Specifications Service Addres Order Tracking". Work Order: 8093634 Olin Library east penthouse mech room, AHU 8-4 has bad fre Site: CORNELL1 Status: INPRG Scheduled Start: 7/30/15 8:04 AM Target Start: Parent WO: >> Scheduled Finish: 8/21/15 12:34 PM Target Fir Assignment Statuses (When finished, to return to Assignments 👂 Filter > 🔹 🚽 🖓 🦂 1 - 2 of 2 the SR, click the "Return" Name Craft Skill Level Hours Stat Scheduled Start Labor >>> ENJP CRB99 » Christopher R. Baumunk CONT > 🗱 🗱 7/30/15 8:04 AM 1:00 COMPLETE 巴 link on the top right of the » Carlos Kenji Ribellia CONT » 🞇 🧱 8/21/15 11:34 AM CKR38 >>> EN55 1:00 ASSIGNED 0 巴 screen.) • If a WO is in APPR status and won't be used (there will be no labor charges on the WO; the WO was created inadvertantly), AND/OR there are no assignments on the WO, click the "Complete WO" button 📀 to complete the WO. • Note: If you manually completed a WO, but when returning to the SR Related Records tab, and it is not showing as complete in the WO list, it will display the correct status the next time you open that SR (go out & go back in) b. To review the most recent labor charges on a WO, click the "Actuals" tab on the WO. Click on the "Start Date" column header to sort by the Start Date. c. To review WO logs, click the "Log" tab. The "Log" tab will be the color orange if there are logs on that particular WO. d. When finished reviewing a particular WO on a SR, to return to the SR, click the "Return" link on the top right of the screen.)

| 6. To change a SR<br>Classification (if applicable)                                                                                                    | <ul> <li>a. To change SR Classification from REPMAINTSERV to PROJECT:</li> <li>On the SR, click the gray arrows to the right of the Classification field, then click "Classify". Click the blue box to the left of "PROJECT" (you can also type the word "PROJECT" in the Classification field over REPMAINTSERV, then click the tab key).</li> <li>The Service Group will update automatically to FSPROJ. Important: Select the Service of "PROJECT" (you can also type this in the Service field, then click the tab key). Update the crew only if necessary.</li> <li>Click the "Save" imbutton.</li> <li>b. To change SR Classification from PROJECT to REPMAINTSERV:</li> <li>On the SR, click the gray arrows to the right of the Classification field, then click "Classify". Click the blue box to the left of "REPMAINTSERV" (you can also type the word "REPMAINTSERV" in the Classification field over PROJECT, then click the tab key).</li> <li>The Service Group will update automatically to FSRMS. Important: Choose or type the applicable Service and Crew</li> <li>Click the "Save" ib button.</li> </ul> |  |  |  |
|----------------------------------------------------------------------------------------------------|----------------------------------------------------------------------------------------------------|--|--|--|
| <b>The Result Will Be:</b><br>Unresolved SRs will have been reviewed that are being managed by the Zones or FM Operations.<br>Appropriate action will have been taken on work orders where the work is complete. |                                                                                                    |  |  |  |
| Reference Information:                                                                                                    |                                                                                                    |  |  |  |